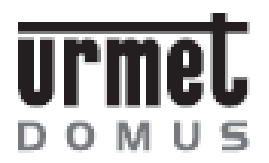

# folio

D\$1706-005

LBT 8097

## Színes videó kaputelefon, 3,5", kagyló nélküli, süllyesztett kivitel

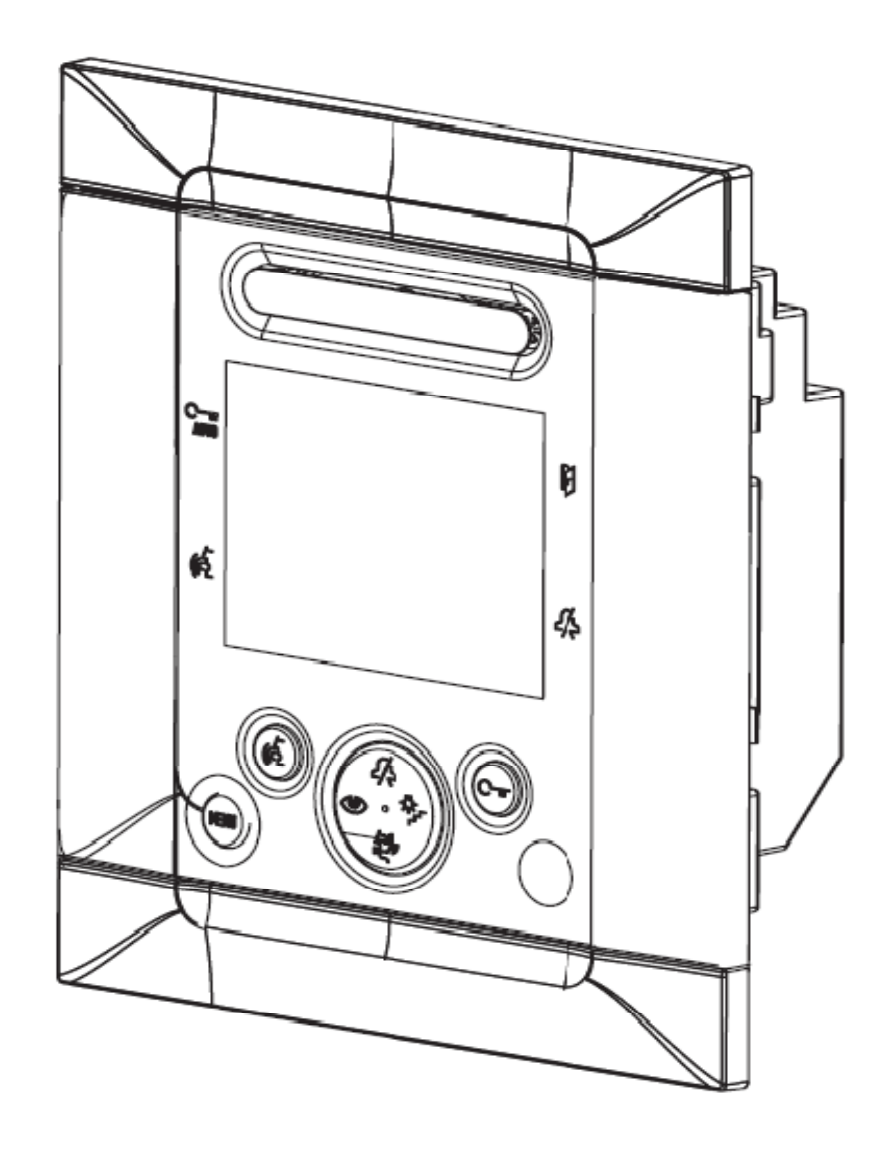

Felhasználói kézikönyv

### LEÍRÁS

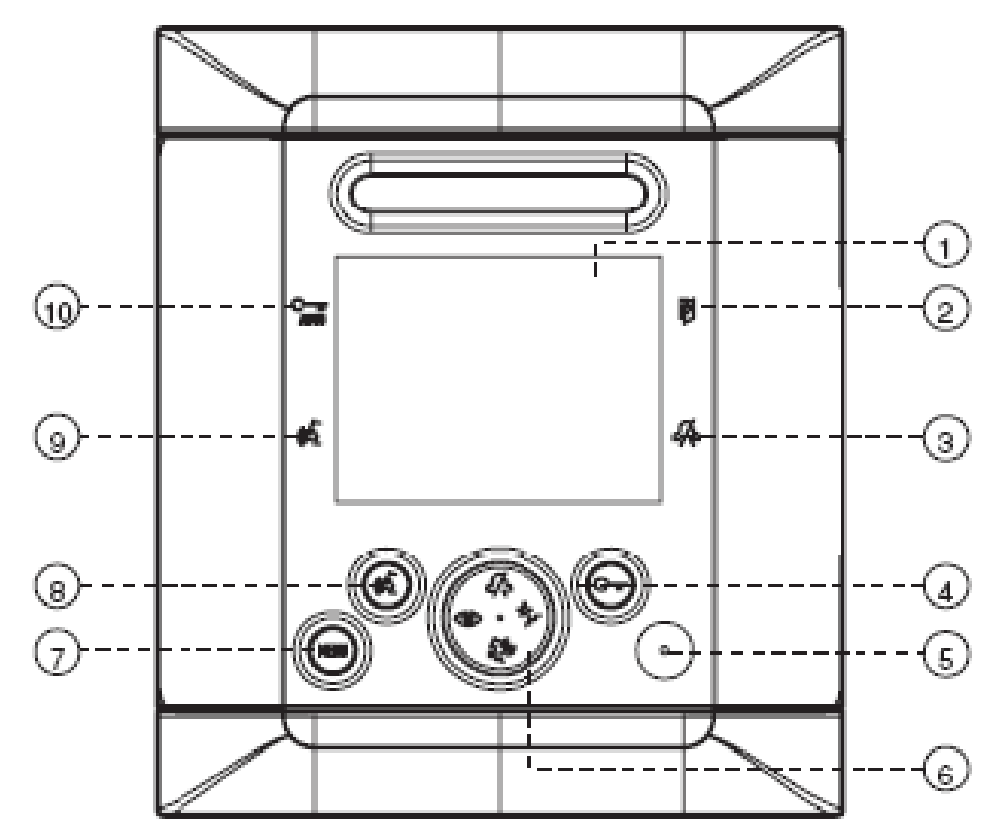

|    |         | kezelőszervek jelentésük                      | můködtetés |
|----|---------|-----------------------------------------------|------------|
| 1  |         | képernyő                                      |            |
| 2  | E<br>F  | kapu nyitva, led visszajelzés a mester készül | éken       |
| 3  | 4       | némítás bekapcsolva (MUTE) led visszajelzé    | s          |
| 4  | Ę.      | zámyitás                                      | ок         |
| 5  |         | mikrofon                                      |            |
|    |         | működtető nyomógombok                         |            |
| 6  | 4       | némító funkció (MUTE) ki-be kapcsolása        | Ť          |
|    | \$      | lépcsőházi világítás kapcsolása (spec dec.)   | +          |
|    | ŝ,      | portásközpont hívása                          | +          |
|    | Ð       | kitekintés                                    | 4          |
| 7  |         | belépés a menübe                              | kilépés    |
| 8  | 咸       | beszéd be-ki                                  | х          |
| 9  | ¢ź      | beszéd bekapcsolva led visszajelzés           |            |
| 10 | Chillio | automatikus zárnyitás led visszajelzés        |            |

A videó kaputelefon előlapjának tisztításához használjon különlegesen finom, puha anyagokat (szarvasbőr szeművegtisztító)! Ne használjon semmilyen durva szövetet, vagy vegyi anyagot.

#### MŰKÖDÉS

#### Hívások fogadása és a kép átadása

Egy hívás fogadásakor a videó kaputelefon cseng a beállított dallamon. A videó kaputelefon hívás fogadása után a beszélgetés teljes ideje alatt mindig nyitható az elektromos zár a com gomb benyomásával. Ha egy lakásban több beltéri készülék van (max. 4), a 0-s és 1-es készülék rögtön cseng, a 3-as és 4-es utána azonnal. Ha a hívás videokamera kültéri egységről érkezik, a kép először mindig a 0-ás készüléken jelenik meg. A beszélgetési idő alatt (60 mp a hívástól számítva) minden beltéri egységen 1, 2, 3 megjeleníthető a kép a gomb benyomásával (labdázgatás). A beszéd gomb megnyomásával, bármely készüléken bekapcsolhatjuk a kép és hangkapcsolatot. A kép már csak azon a beltérin látható, amelyen aktív a hangkapcsolat. A beszélgetés befejezéséhez és kép kikapcsolásához nyomjuk meg újra a gombot.

#### Kitekintő üzemmód

Ha a videó kaputelefon kikapcsolt állapotban van, lehetőség van a kép megjelenítésére a Master (0) beltéri készüléken a <sup>(1)</sup> gomb megnyomásával. A gomb megnyomása után az összes funkció működőképes (kép, hang, zárnyitás). Ha ez idő alatt egy másik lakásba hívás érkezik a videó kaputelefon kikapcsol. Ha egy folyamatban lévő kép és hang kapcsolat ideje alatt a kitekintő funkciót működtetni akarjuk, foglaltsági jelzést kapunk.

#### Némítás üzemmód (MUTE) csengetés kikapcsolása

Bármikor bekapcsolható a  $\checkmark$  gomb megnyomásával. Ettől kezdve a videó kaputelefon híváskor nem cseng. Ezt a képernyő szélén levő piros … led jelzi. Az ezt követő hívások után a videó kaputelefon nem cseng, de a kép megjelenik a képernyőn.

Kikapcsolásához nyomjuk meg újra a 🍊 gombot.

#### Lépcsőházi (kert) világítás bekapcsolása

Bármikor bekapcsolható a gomb megnyomásával, ekkor nyugtázó hangot hallunk (működtetéséhez szükséges, hogy a rendszerben legyen egy speciális dekóder).

Portásközpont hívása (ha a rendszerben van portásközpont)

Ez a szolgáltatás kizárólag akkor működik, ha a videó kaputelefon kikapcsolt állapotban van. A portásközpont hívásához nyomja meg a segombot.

Kétfelé lehetőségünk van, miszerint a portásközpont felé irányuló híváskor a vonal foglalt, vagy nem. A vonal szabad a béltéri és a kültéri egység között vagy foglalt és a beszélgetési idő több mint 30 mp.

Ha a beltéri egységről egy hívást kezdeményezünk, a képernyőn megjelenik egy homokóra figura, és a vonalon folyó beszélgetés megszakad. Ha 10 mp elteltével a portás nem válaszol, a monitor kikapcsol és a hívás tárolódik. Várják a portás visszahívását. Ha a portás válaszol, a homokóra megmarad a képernyőn, de ha a portásnál videó kamera működik, annak a képét láthatjuk a monitoron. Ha a vonal foglalt, mert beszélgetés folyik a beltéri és a kültéri egység között a monitor nem kapcsol be, azonban a hívás tárolódik a portásközpontban. A folyamatban lévő beszélgetés nem szakad meg. Várjuk a portás visszahívását.

#### Kapu nyitva jelzése a Master készüléken

Ha a kültéri egységhez egy alap helyzetben zárt érintkezőt kötünk a SP/GND pontokhoz, a beltéri egység (master) tudja jelezni a kapu nyitott állapotát. Ha az ajtó nyitva van, a monitoron a piros ajtónyitó jelzés világít.

#### Hívás utáni MENÜ üzemmód

Ha egy hívás után, vagy a kitekintő gomb megnyomása után megnyomjuk a MENÜ gombot, a következő menük jelennek meg a képernyőn.

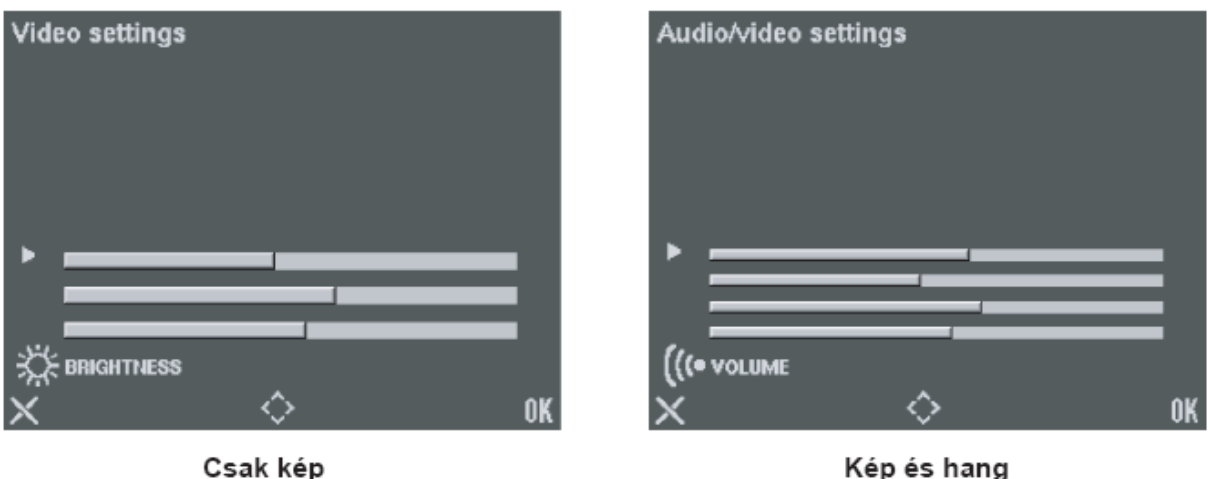

Kép és hang

A különböző tulajdonságok beállításához használjuk a négyirányú működtető gombot!

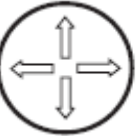

A ( $\uparrow \downarrow$ ) gomb megnyomásával kiválaszthatjuk azt az oszlopot, amit szabályozni szeretnénk, ezt az oszlopok bal oldalán egy piros nyíl jelzi. A kiválasztott oszlop szabályzását  $a(\leftarrow \rightarrow)$ gomb benyomásával végezhetjük el. Ha a kívánt beállítást elvégeztük, nyomjuk meg a 🖙

(OK) gombot. Ha a ( X), vagy a MENU gombot megnyomjuk, törlődnek az eddigi beállítások, a monitor kilép a beállítások üzemmódból, és visszatér a valós kép üzemmódba.

#### Főmenü üzemmód

Ha a videó kaputelefon kikapcsolt állapotban van beléphetünk a főmenübe. A menü gomb megnyomásával a videó kaputelefon bekapcsol, és a képernyőn a főmenü látható. (Ha a menü gomb megnyomásakor a videó kaputelefon sípoló hangokat ad és nem kapcsol be, azt jelenti, hogy a vonal foglalt egy folyamatban levő beszélgetés miatt. Próbáljuk meg később.) FONTOS: ha a kültéri egységről egy hívás érkezik bármely felhasználóhoz, a videó kaputelefon kikapcsol.

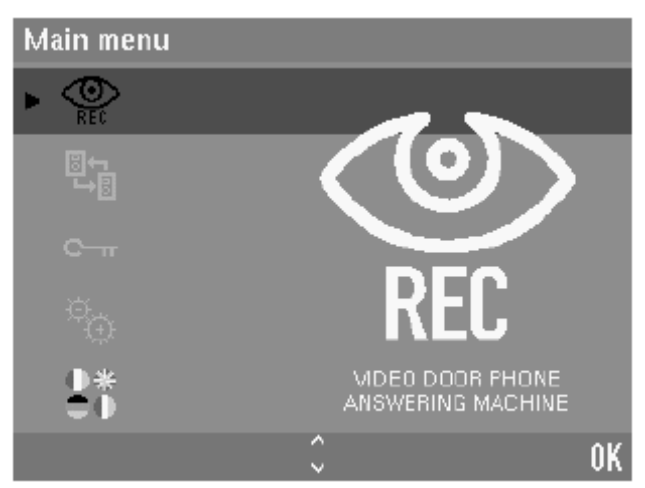

A ( $\uparrow\downarrow$ ) gomb megnyomásával kiválaszthatjuk a kívánt menüpontot, ezután nyomjuk meg a **(OK)** gombot.

A főmenü pontjai a következők

| Fő menü                            |
|------------------------------------|
| Tárolt filmek megtekintése         |
| Interkom szolgáltatás              |
| Csengetés utáni azonnali zárnyitás |
| Beállítások                        |
| Nyelv kiválasztása                 |

#### Videó kaputelefon filmrögzítő szolgáltatás

Ez a szolgáltatás csak akkor használható, ha a rendszerben filmrögzítő működik. FIGYELEM: ha egy lakáson belül több beltéri készülék van a szolgáltatás csak a '0' (Master) készülékről működtethető. A **C** (OK) gomb megnyomása után két eset lehetséges.

A eset: A videó kaputelefon bekapcsol és a következő kép jelenik meg

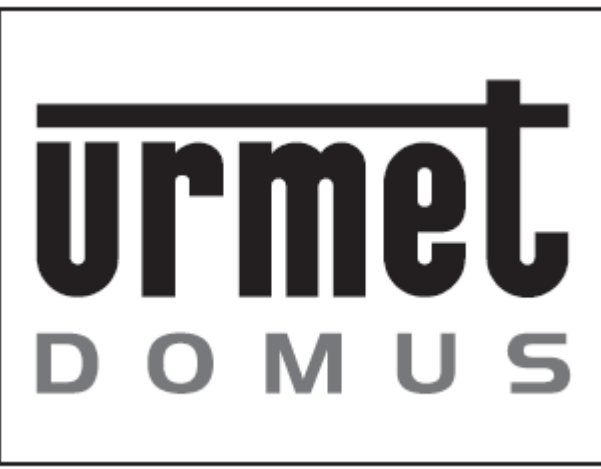

Ez azt jelenti, hogy nincsenek rögzített filmek, a videó kaputelefon néhány mp múlva kikapcsol.

**B eset:** Ha a vonal nem foglalt és vannak rögzített filmek, a videó kaputelefon bekapcsol és jelzi a rögzített filmek számát.

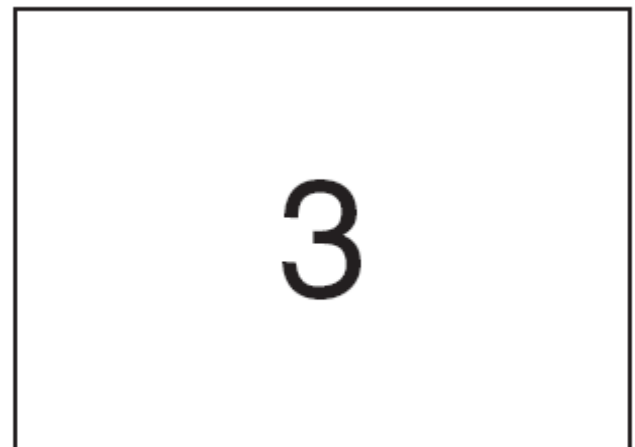

A filmek száma 2 mp-ig látható, a képernyőn azután lejátszódik az első rögzített felvétel.

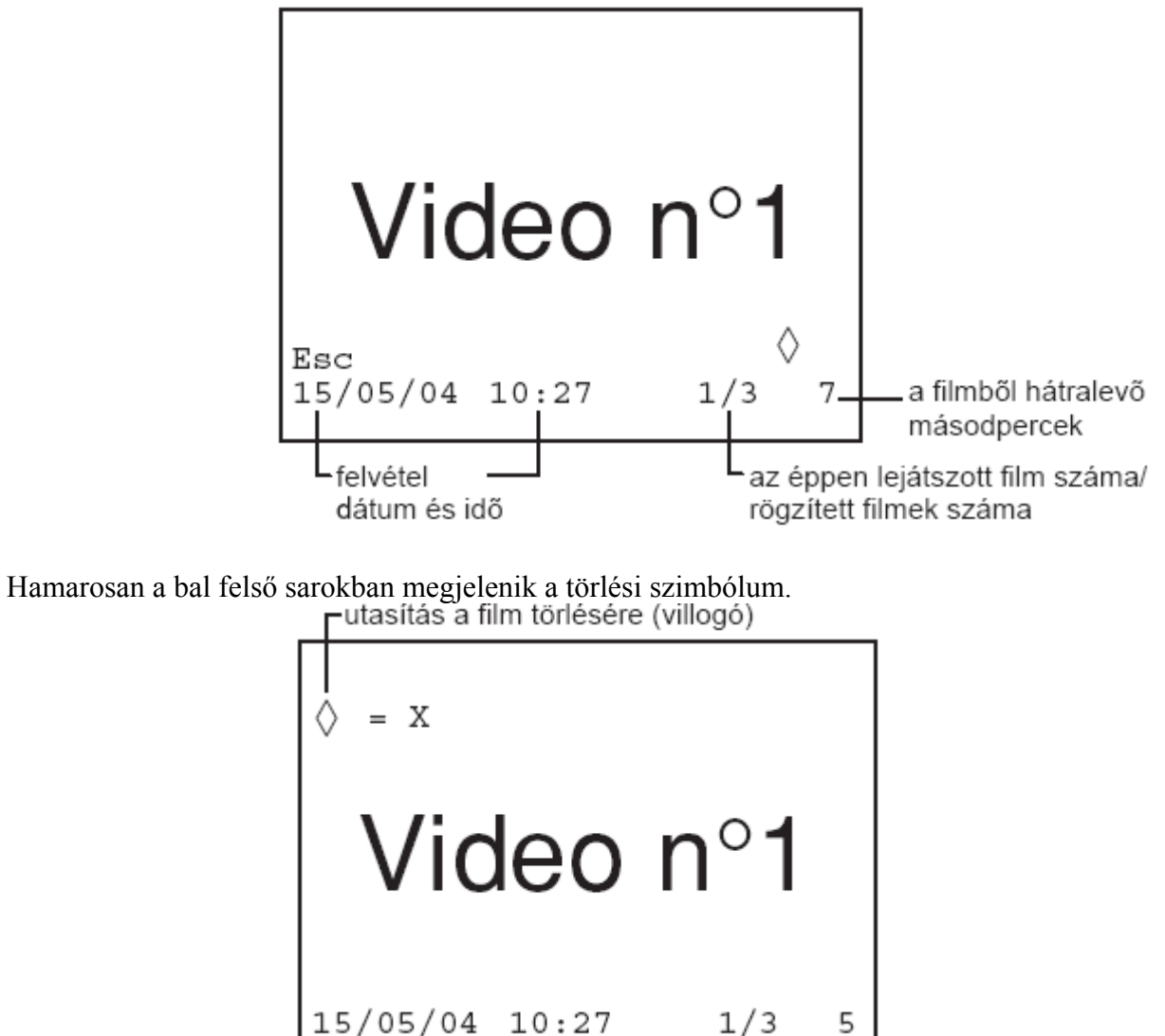

Ha a törölni akarjuk a filmet, nyomjuk meg a  $\bigcirc$  gombot (a  $\Diamond$  szimbólum megjelenésekor). Ha nem akarjuk törölni a filmet, várjuk meg a végét és a következő film lejátszódik.

Ha az összes rögzített filmet töröltük, az URMET DOMUS logó jelenik meg, és a videó kaputelefon néhány mp múlva kikacsol. A filmek lejátszása és törlése meghatározott ideig

lehetséges, a  $\Diamond$  gomb első megnyomásától számítva 60 mp-ig. 60 mp elteltével a monitor kikapcsol, és a vonal szabad lesz. Ez idő alatt a monitor kikapcsolható, a beszéd felvételével és letevésével a vonal szabaddá válik.

A filmek lejátszása ismételten elkezdődik 60 mp-n belül, ha kevesebb,

mint 8 film van rögzítve. A törlésre felhívó jel  $\Diamond = \mathbf{X}$  minden lejátszott filmnél megjelenik.

Bármely időpontban lehetséges:

- a <sup>(6)</sup> (ESC) gomb megnyomásával kilépni a filmek lejátszásából és visszatérni a főmenübe
  - a MENÜ gomb megnyomásával kikapcsolható a videó kaputelefon

#### <u>Interkom hívások</u>

Amikor ezt a menüpontot választjuk az interkom listában jelenlevő összes felhasználó neve automatikusan megjelenik a képernyőn. Ezután a listából azonnal hívást kezdeményezhetünk. (Az interkom listában a nevek beírása, módosítása, törlése a beállítások menüpontban lehetséges) A listából válasszuk ki a hívni kívánt felhasználót a ↑↓ gomb megnyomásával, majd nyomjuk meg a (OK) gombot.

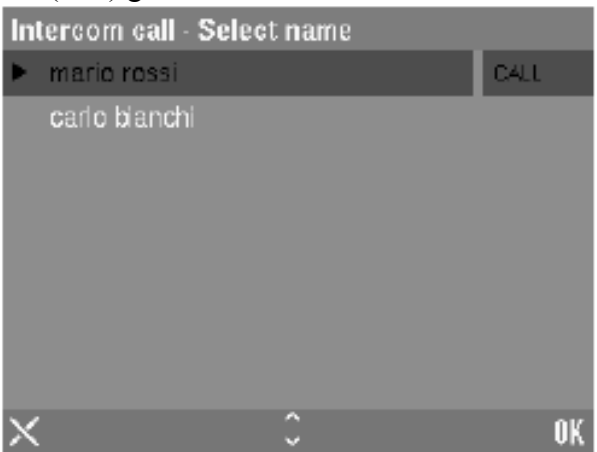

Ezután a kiválasztott felhasználónál cseng a készülék, és a képernyő kikapcsol. A hívást a menü gomb megnyomásával bármikor megszakíthatjuk. A beszélgetés elkezdődhet, ha a hívott fél válaszol. Ha bármelyik fél megnyomja a gombot a kapcsolat megszakad. Az interkom beszélgetés megszakad, ha lejár a beszélgetési idő (10 perc), vagy ha eközben a kapuegységtől bármely felhasználót hívják.

#### <u>Automatikus zárnyitás</u>

Amelyik készüléknél ezt a szolgáltatást bekapcsolták, a becsengetés után azonnal nyílik az elektromos zár.

<u>Figyelem!</u> Ha egy lakáson belül több (max. 4) beltéri készülék működik párhuzamosan, ez a szolgáltatás csak a 0-ás Master készüléken használható. Ez a szolgáltatás kikapcsolható a becsengetés utáni azonnali zárnyitás menü pontban. Ha a képernyőn a következő jelenik meg, nyomjuk meg a **(OK)** gombot.

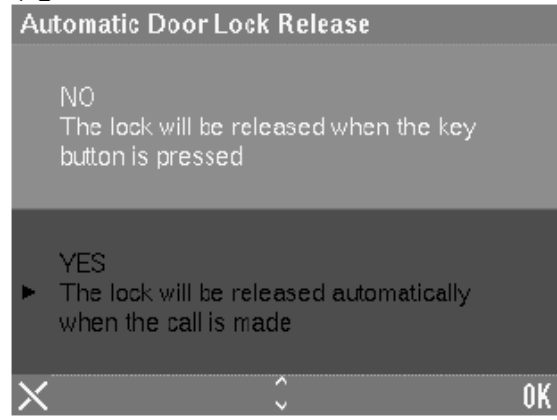

A szolgáltatás ki vagy bekapcsolása a (↑↓) működtető gombbal történik. A kiválasztás után nyomjuk meg a **C** (OK) gombot. Ha nem akarunk változtatni kilépéshez nyomjuk meg a **(X)** gombot. A megerősítés után a következő jelenik meg a képernyőn, és a készülék visszalép a főmenübe.

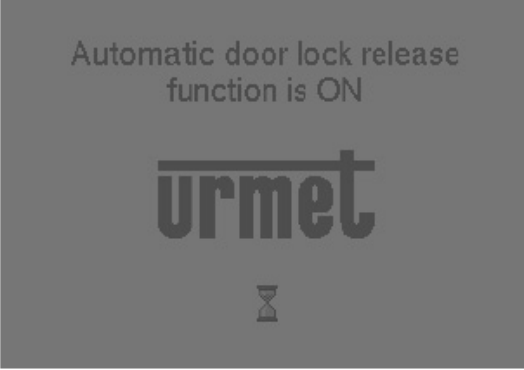

Kikapcsoláshoz válasszuk a NO menüpontot. **Beállítások** 

Válasszuk ki a megfelelő almenü pontot, amit szeretnénk beállítani.

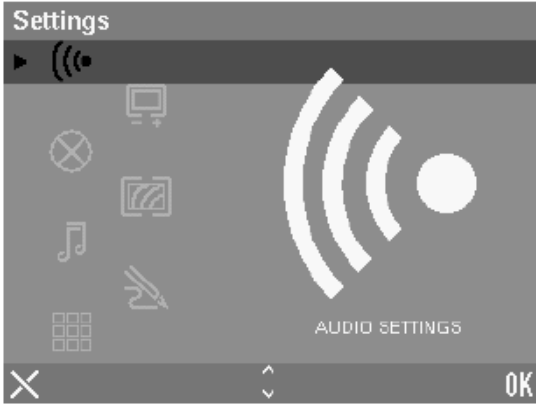

A kiválasztás a ( $\uparrow\downarrow$ ) gomb megnyomásával lehetséges. A kiválasztás után nyomjuk meg a **(OK)** gombot.

#### A következő beállítások lehetségesek:

- A) hang beállítások
- B) videó beállítások
- C) kezelőszervek háttérvilágítása
- D) a menü háttérszíneinek kiválasztása
- E) csengetési módok kiválasztása
- F) interkom lista módosítása
- G) gyári beállítások

#### A, Hang beállítások

A kiválasztás után a képernyőn a következő jelenik meg

| Audi   | o settings | 0 | Ĩ    |   |
|--------|------------|---|------|---|
|        |            |   |      |   |
| , D    |            |   |      |   |
|        | min        |   | max  |   |
|        |            |   |      |   |
| 11.    |            |   |      |   |
| (((•   | min        |   | may  |   |
|        |            |   | Inda |   |
|        |            |   |      |   |
| RINGER | VOLUME     |   |      |   |
| X      |            | Ó | Û    | K |
| $\sim$ |            | * | *    |   |

A (<sup>1</sup>) gomb megnyomásával kiválaszthatjuk a beállítani kívánt oszlopot

- a felső oszlop – a csengetési hangerő beállítása

alsó oszlop – a beszéd hangerejének beállítása

A képernyő bal oldalán a kiválasztás után egy nyíl jelenik meg. A ( $\leftarrow \rightarrow$ ) gomb benyomásával beállíthatjuk a megfelelő színeket. A becsengetési hangerő 4 fokozatban állítható, a videó kaputelefon minden állítás után lejátsza a becsengetést. Gyári beállítás a 3-as fokozat. A beszéd hangereje 8 fokozatban állítható. Gyári beállítás az 5-ös fokozat. Ha a kívánt beállítást

elvégeztük, nyomjuk meg a  $\bigcirc$  (OK) gombot. Ha nem akarunk állítani, a  $(\land (X))$  gomb megnyomásával kiléphetünk, a rendszer automatikusan visszatér a beállítások menüpontba. B, Videó beállítások

Ha belépünk a menüpontba, a rendszer bekapcsolja a kamerát, és a képre rávetíti a három beállítandó paraméter grafikonját.

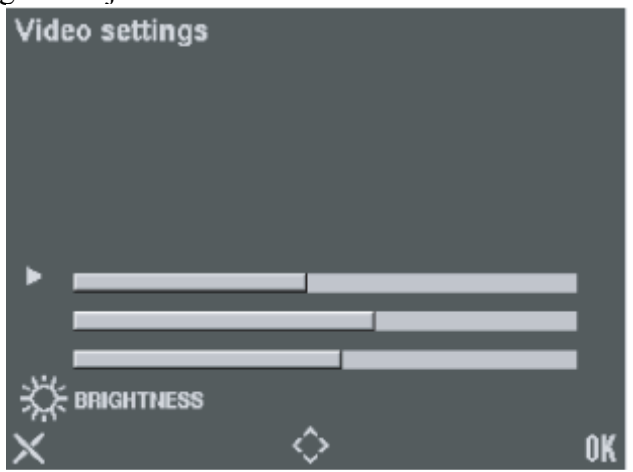

A (1) gomb megnyomásával válasszuk ki a beállítandó paramétert

- felső oszlop – fényerő

- középső oszlop – kontraszt

alsó oszlop – szín, telítettség

A kiválasztott oszlopnál a képernyő bal oldalán megjelenik egy nyíl. A ( $\leftarrow \rightarrow$ ) nyíl megnyomásával változtathatjuk a beállítási színeket. Minden egyes paraméter 16 fokozatban állítható

A gyári beállítások a következők:

- fényerő, 8-as szint

- kontraszt, 10-es szint

- szín, telítettség, 9-es szint

A kívánt szintek beállítása után nyomjuk meg a C-r (OK) gombot, kilépéshez pedig a

(X) gombot, a rendszer ezután visszatér a beállítások menüpontba.

#### C. A kezelőgombok háttérvilágítása

A menüpont kiválasztása után a következő jelenik meg a képernyőn

|          |              |   | <br>1 2 |    |
|----------|--------------|---|---------|----|
| Ba       | ack-lighting |   |         |    |
|          | Off          |   |         |    |
| ۲        | Colour 1     |   |         |    |
|          | Colour 2     |   |         |    |
|          | Colour 3     |   |         |    |
|          | Colour 4     |   |         |    |
| $\times$ |              | Ŷ |         | 0K |

A (↑↓) gomb megnyomásával kiválaszthatjuk a 16 szín közül, amelyiket szeretnénk. Minden egyes gombnyomásra az adott szín jelenik meg. A háttérvilágítás kikapcsolható!!!

A kiválasztott szín után nyomjuk meg a Crr (OK) gombot, kilépéshez pedig a (A) gombot, a rendszer ezután visszatér a beállítások menüpontba.

#### D. A menü háttérszínének kiválasztása

A menüpont kiválasztása után a következő jelenik meg a képernyőn.

| Change Screen The | eme |    |
|-------------------|-----|----|
| Theme 1           |     |    |
| Theme 2           |     |    |
| Theme 3           |     |    |
| Theme 4           |     |    |
| Theme 5           |     |    |
| ×                 | \$  | OK |

A ( $\uparrow\downarrow$ ) gomb megnyomásával kiválaszthatjuk a 5 háttérszín közül amelyiket szeretnénk. A kiválasztott színkombináció minden egyes alkalommal megjelenik a képernyőn. A kiválasztott háttérszín után megerősítésként nyomjuk meg a **(OK)** gombot! Ha nem kívánjuk rögzíteni a kiválasztott háttérszínt, lépjünk ki a **(K)** gomb megnyomásával. A készülék automatikusan visszalép a beállítások menüpontba.

#### E. Becsengető hangok kiválasztása

A menüpontba való belépés után a következő jelenik meg a képernyőn.

| Ri | Ringer melody                         |          |    |  |  |  |  |
|----|---------------------------------------|----------|----|--|--|--|--|
| ►  | Main                                  | Melody 2 | -  |  |  |  |  |
|    | Secondary                             | Melody 3 |    |  |  |  |  |
|    | Switchboard                           | Melody 5 |    |  |  |  |  |
|    | Intercom                              | Melody 4 |    |  |  |  |  |
|    | Floor                                 | Melody 1 |    |  |  |  |  |
| ×  | · · · · · · · · · · · · · · · · · · · |          | 0K |  |  |  |  |

A (<sup>†</sup>) gomb megnyomásával kiválaszthatjuk, hogy melyik helyről kívánjuk a becsengetési dallamot beállítani.

Ezek a következők:

- főkapu
- a főkapuból érkező hívások
  alkapuból érkező hívások
- alkapuportásközpont
- portásközpontból érkező hívások
- interkom
- interkom híváskorlakás előtti csengő használatakor

lakás csengő - lakás előtti csengő használatakor
 A kiválasztott oszlopot a képernyő bal oldalán levő nyíl jelzi. A (←→) nyíl használatával kiválaszthatjuk és meghallgathatjuk a választott csengetési dallamot. Minden almenüpontban válasszunk ki egy megfelelő csengetési kódot. Tanácsos különböző csengetési dallamok kiválasztása, hogy a hívások helyét könnyedén beazonosíthassuk. A gyári beállítások a fenti ábrán láthatóak. Miután beállítottuk a megfelelő csengetési dallamokat, nyugtázáshoz

nyomjuk meg a  $\bigcirc$  (OK) gombot, ha nem kívánunk változtatni, lépjünk ki a (X) gomb megnyomásával. A rendszer automatikusan visszatér a beállítások menüpontba.

#### F. A listába beírt nevek módosítása

A menüpont kiválasztása után a következő jelenik meg a képernyőn.

| Ε¢  | lit c | lirectory           |      |
|-----|-------|---------------------|------|
| Þ   | 1     | mario rossi (0,All) | EDIT |
|     | 2     | carlo bianchi       |      |
|     | 3     | EMPTY RECORD        |      |
|     | 4     | EMPTY RECORD        |      |
|     | 5     | EMPTY RECORD        |      |
|     | 6     | EMPTY RECORD        |      |
|     |       | EMPTY RECORD        |      |
|     | 8     | EMPTY RECORD        |      |
|     | 9     | EMPTY RECORD        |      |
|     | 10    | EMPTY RECORD        |      |
| ×   |       | <u>^</u>            | ÛK   |
| 2 N |       | ~                   |      |

Ennél a menüpontnál három választási lehetőségünk van.

- új név bevitele egy szabad helyre
- a már listában levő név megváltoztatása
- az összes név törlése a listából

 $A(\uparrow\downarrow)$  gomb használatával válasszuk ki a megfelelő almenüpontot, nyugtázáshoz nyomjuk meg a  $\frown$  (OK) gombot.

#### 1) Egy új név beírása:

Ha egy üres helyet választunk a képernyőn, megjelenik egy billentyűzet, melynek segítségével beírhatjuk az új nevet. Használjuk a  $(\uparrow\downarrow \leftarrow \rightarrow)$  gombokat, melyek mozgatásával kiválaszthatjuk a betűket, melyek más színűek lesznek. Minden egyes betű kiválasztása után nyomjuk meg a **G** (OK) gombot. A kiválasztott betűk a képernyő felső sorában jelennek meg. Ha törölni szeretnénk a beírt betűt, lépjünk rá a "CANCEL" billentyűre. Folytassuk ezt a műveletet, amíg a nevet teljesen be nem írtuk (maximum 12 karakteres lehet). Befejezésképpen lépjünk az "ENTER" billentyűre, és utána nyomjuk meg a **G** (OK) gombot.

| ł | Edit name                     |   |   |   |   |   |   |   |          |   |   |   |
|---|-------------------------------|---|---|---|---|---|---|---|----------|---|---|---|
|   | marco verdi                   |   |   |   |   |   |   |   |          |   |   |   |
| I | 1                             | 2 | 3 | 4 | 5 | 6 | 7 | 8 | 9        | 0 |   | à |
|   | ä                             | b | C | d | е | f | g | h | i        | j | ( | è |
|   | k                             | T | т | n | ο | р | q | г | 5        | 7 | ) | ì |
|   | t                             | u | ν | w | х | У | z |   | <i>,</i> |   | ù | à |
|   | UPPER CASE SPACE DELETE ENTER |   |   |   |   |   |   |   |          |   |   |   |
| > | 🗙 💠 ок                        |   |   |   |   |   |   |   |          |   |   |   |

Ezután a következő jelenik meg a képernyőn.

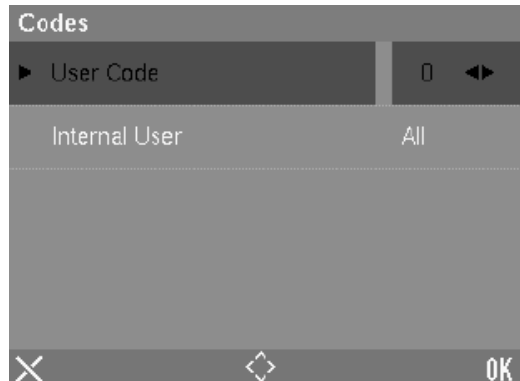

 $A(\leftarrow \rightarrow)$  nyíl használatával írjuk be a felhasználóhoz tartozó kódot. A felhasználók kódjait a telepítés folyamán rögzíteni kell egy táblázatban (telepítési kézikönyv utolsó oldal).

A 2GO! rendszerben lehetőség van egy lakáson belül 4 beltéri egység telepítésére. Interkom hívások lehetségesek:

- egy lakáson belül az összes készülékről
- egy lakáson belül 1 a 4 közül

A ( $\downarrow$ ) gomb használatával válasszuk ki a belső kódot, a ( $\leftarrow \rightarrow$ ) nyíllal pedig válasszuk ki, amelyikről szeretnénk interkom hívást végezni.

- összes (gyári beállítás)
- beltéri készülék 0-ás
- beltéri készülék 1-es
- beltéri készülék 2-es
- beltéri készülék 3-as

A kiválasztás után nyomjuk meg a Cr (OK) gombot. A beállítást ismételjük meg az összes felhasználónál, akik a listában szerepelnek. A programozás befejeztével a (K) gomb vagy a MENU gomb megnyomásával kiléphetünk.

#### 2) A listában már szereplő nevek módosítása

Válasszunk ki egy nevet, amit módosítani szeretnénk, a következő jelenik meg a képernyőn.

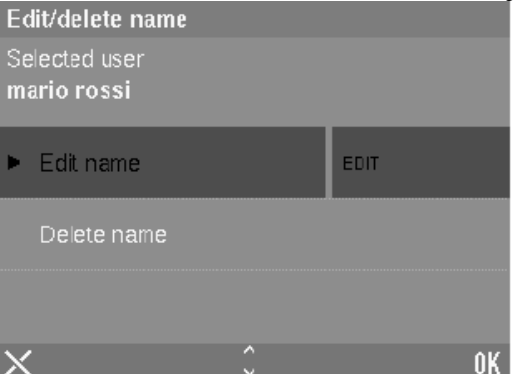

Ha a kiválasztottunk egy nevet, amit módosítani szeretnénk, nyomjuk meg a **C-** (OK) gombot. A program automatikusan a nevek programozása menübe lép, ahol módosíthatjuk a neveket és kódokat (lásd előbb).

Ha a törlést választjuk és megnyomjuk a **Cr** (OK) gombot, a felhasználó összes adata törlődik, és a helye üres lesz. A törlés előtt a következő jelenik meg a képernyőn. (akarja törölni azt a nevet a könyvtárból)?

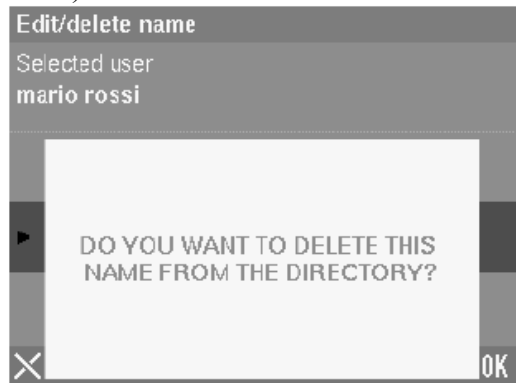

#### 3) Az összes név törlése a könyvtárból

Válasszuk ezt a pontot, ha az egész könyvtárat törölni szeretnénk. A törlés előtt a következő jelenik meg a képernyőn.

(A könyvtár teljesen ki lesz törölve, akarja folytatni)

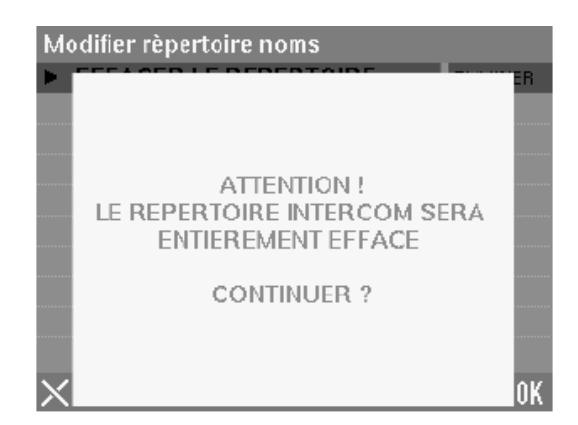

Megerősítésként nyomjuk meg a Cr (OK) gombot, tovább vagy kilépéshez nyomjuk meg a MENU gombot.

#### G. A gyári beállítások visszaállítása

Ezt a menüpontot akkor válasszuk, ha a gyári beállításokat szeretnénk visszaállítani (kivéve a könyvtár és nyelv beállítás). A választott menüpont után a következő jelenik meg a képernyőn.

(Gyári beállítások visszaállítása)

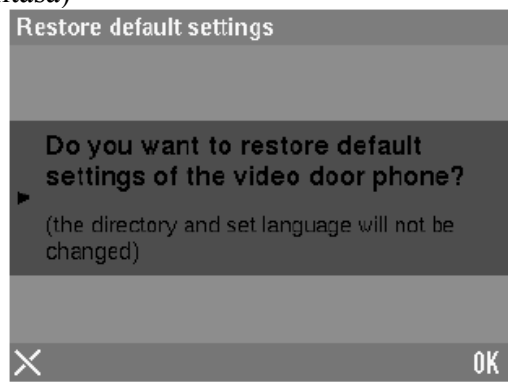

Megerősítésként nyomjuk meg a **C** (OK) gombot, a képernyőn néhány másodpercig a következő jelenik meg, ezután a program visszalép a beállítások menüpontba.

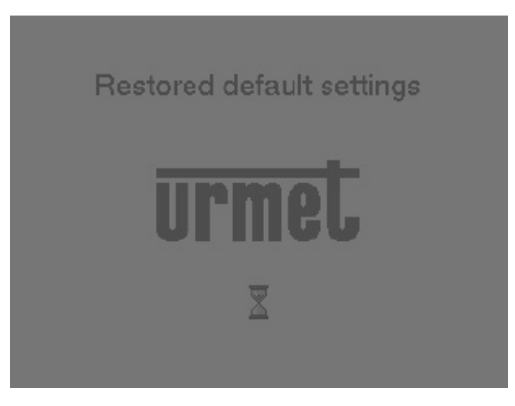

#### 5. Nyelv választás

Amikor ezt a menüpontot választjuk a képernyőn az alábbi választható nyelvek listája jelenik meg.

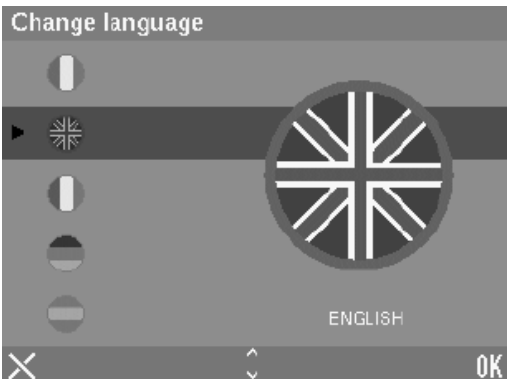

A( $\uparrow\downarrow$ ) gomb használatával kiválaszthatjuk a kívánt nyelvet, megerősítésként nyomjuk meg a **(OK)** gombot. A rendszer automatikusan visszalép az előző menüpontba (főmenü), és a kiválasztott nyelv zászlója jelenik meg kinagyítva. A programozás bármely fázisából (főmenü, almenü) bármikor kiléphetünk és kikapcsolhatjuk a videó kaputelefont a MENÜ gomb megnyomásával. Ha utolsó beállításnál nem mentettünk, a **(OK)** gomb megnyomásával a beállítások elvesznek.